# HtMonitEv

### evidence technologických procesů

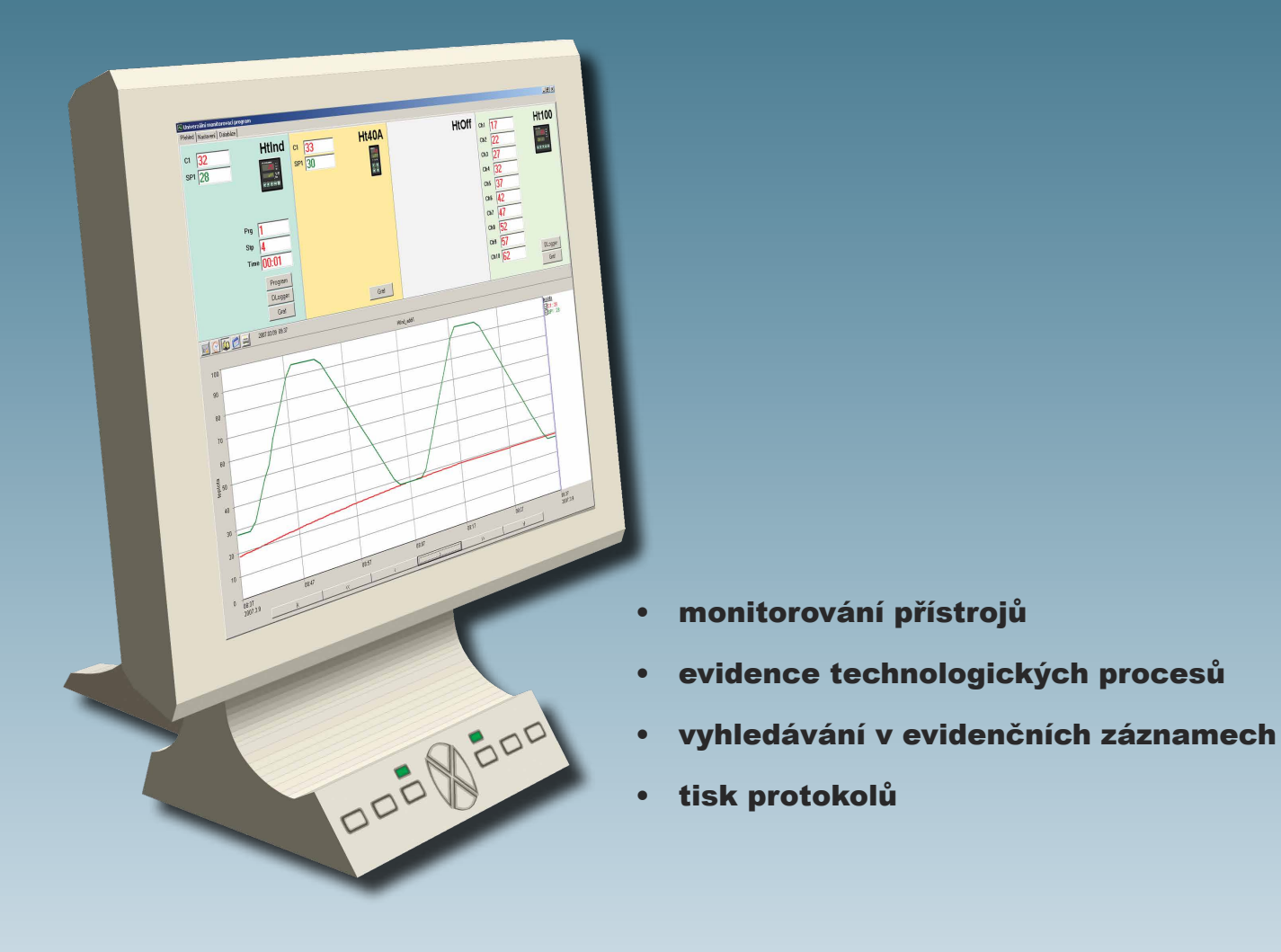

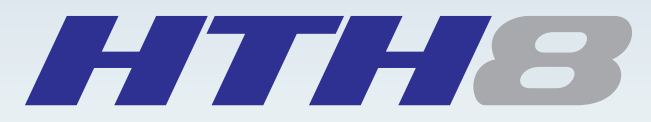

český výrobce měřicí a regulační techniky dodavatel zařízení pro tepelné procesy

## Monitorování

Programem HtMonitEv Ize monitorovat maximálně 4 přístroje. Monitorované hodnoty jsou zobrazeny na přehledovém panelu číselně i v grafu.

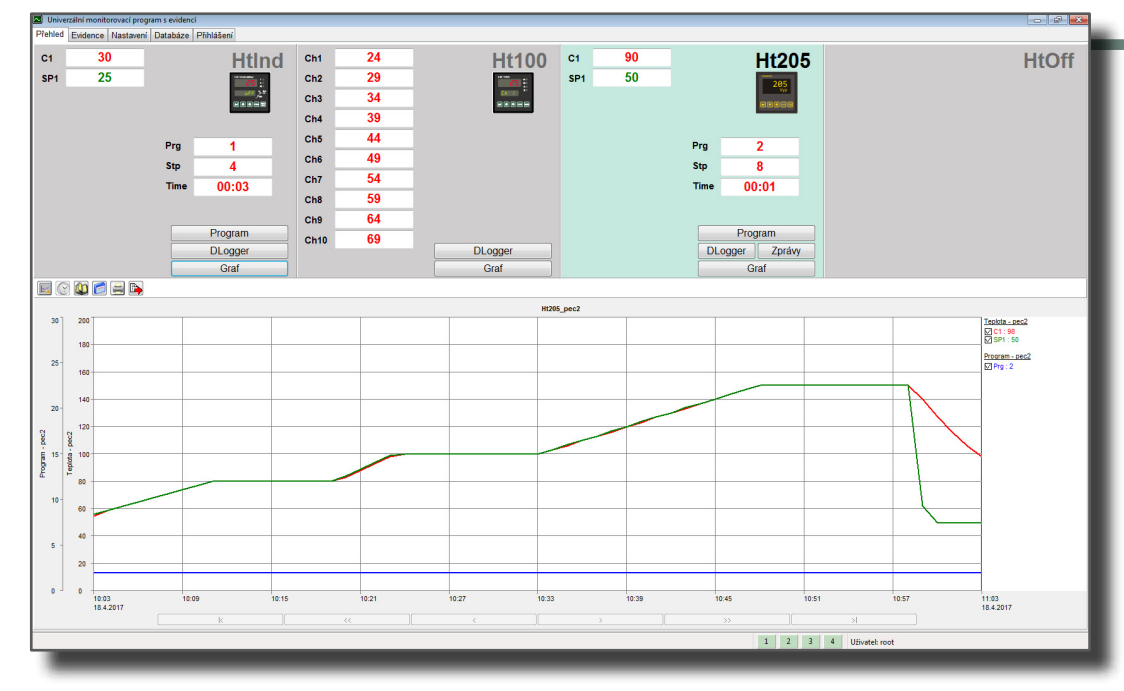

## **EVIDENCE**

Evidenční skupiny lze sestavovat libovolně z monitorovaných hodnot - například pro evidenční záznam budou přiřazeny tyto hodnoty:

PEC1 ... měřená + žádaná hodnoty regulátoru Htlndustry + měřené hodnoty Ht100, kanál 1 až 4. PEC2 ... měřená + žádaná hodnoty regulátoru Ht205 + měřené hodnoty Ht100, kanál 5 až 10.

#### Start nového evidenčního záznamu

| V okně "Evidence" stisknete tlačítko                                                                                                    | District contrast proper addres                                                                                                    |                                                                                                    |                                                                                                    |                                                               |                                                                                            |                                    |                                                                                                    |  |  |
|----------------------------------------------------------------------------------------------------|----------------------------------------------------------------------------------------------------|----------------------------------------------------------------------------------------------------|----------------------------------------------------------------------------------------------------|---------------------------------------------------------------|--------------------------------------------------------------------------------------------|------------------------------------|----------------------------------------------------------------------------------------------------|--|--|
| "START".                                                                                                    | Protokol:                                                                                                    | 2017-04-13/001                                                                                                    |                                                                                                    |                                                               |                                                                                            |                                    |                                                                                                    |  |  |
|                                                                                                    | Začátek op :                                                                                                    | 13 4 2017 10:59 49                                                                                                    |                                                                                                    | Pec2                                                          |                                                                                            |                                    |                                                                                                    |  |  |
|                                                                                                    | Konec op.:                                                                                                    | 13.4.2017 11:33:09                                                                                                    | Editace vsázek                                                                                       |                                                               |                                                                                            |                                    | •                                                                                                    |  |  |
| Otevře se okno pro vyplnění<br>parametrů záznamu:<br>• identifikace obsluhy,<br>• zařízení,<br>• název procesu,<br>• zpracovávané výrobky,<br>Potvrzením zapsaných hodnot je<br>zahájen záznam. | Zietaline op.:<br>Zaftenie<br>Proces:<br>Operation:<br>Postaline:<br>Postaline:<br>Somp<br>Cesto zalidzky:<br>Somp<br>Cesto zalidzky:<br>Somp<br>Cesto zalidzky:<br>Somp<br>Soft de 13000<br>Soft de 13000<br>Soft de 13000<br>Soft de 13000 | 13.4.2017         13.649           13.4.2017         13.649           Pic2         PicpostBill           Vaclav Novák         Vaclav Novák | Editace vsäek<br>Operator:<br>Zařízení:<br>Proces:<br>Poznámka:<br>Cislo za<br>1. 212<br>2. 214<br>3 | Vádav N<br>2-PeC2<br>Vytvrzer<br>max. tejöt<br>31<br>35<br>55 | Novák  Iní barvy  ta povolena na 110 st.C  Rišnev zakčaky  plechové dílce  kryty na repasi | Zskarnk<br>Comex s.r.o.<br>interni | Hožit do databáze      HenčitM     58     12     12     1     1     1     1     1     1     1     1     1     1     1     1     1     1     1     1     1     1     1     1     1     1     1     1     1     1     1     1     1     1     1     1     1     1     1     1     1     1     1     1     1     1     1     1     1     1     1     1     1     1     1     1     1     1     1     1     1     1     1     1     1     1     1     1     1     1     1     1     1     1     1     1     1     1     1     1     1     1     1     1     1     1     1     1     1     1     1     1     1     1     1     1     1     1     1     1     1     1     1     1     1     1     1     1     1     1     1     1     1     1     1     1     1     1     1     1     1     1     1     1     1     1     1     1     1     1     1     1     1     1     1     1     1     1     1     1     1     1     1     1     1     1     1     1     1     1     1     1     1     1     1     1     1     1     1     1     1     1     1     1     1     1     1     1     1     1     1     1     1     1     1     1     1     1     1     1     1     1     1     1     1     1     1     1     1     1     1     1     1     1     1     1     1     1     1     1     1     1     1     1     1     1     1     1     1     1     1     1     1     1     1     1     1     1     1     1     1     1     1     1     1     1     1     1     1     1     1     1     1     1     1     1     1     1     1     1     1     1     1     1     1     1     1     1     1     1     1     1     1     1     1     1     1     1     1     1     1     1     1     1     1     1     1     1     1     1     1     1     1     1     1     1     1     1     1     1     1     1     1     1     1     1     1     1     1     1     1     1     1     1     1     1     1     1     1     1     1     1     1     1     1     1     1     1     1     1     1     1     1     1     1     1     1     1     1     1     1     1     1     1     1     1     1     1     1     1     1     1     1     1     1 |  |  |
|                                                                                                    |                                                                                                    |                                                                                                    |                                                                                                    |                                                               |                                                                                            |                                    |                                                                                                    |  |  |
|                                                                                                    |                                                                                                    |                                                                                                    |                                                                                                    |                                                               |                                                                                            |                                    |                                                                                                    |  |  |

programem lze monitorovat max. 4 přístroje (Ht200, Ht205, HtInd, HtCer, Ht100, Ht40, Ht60, Ht700, EM24)

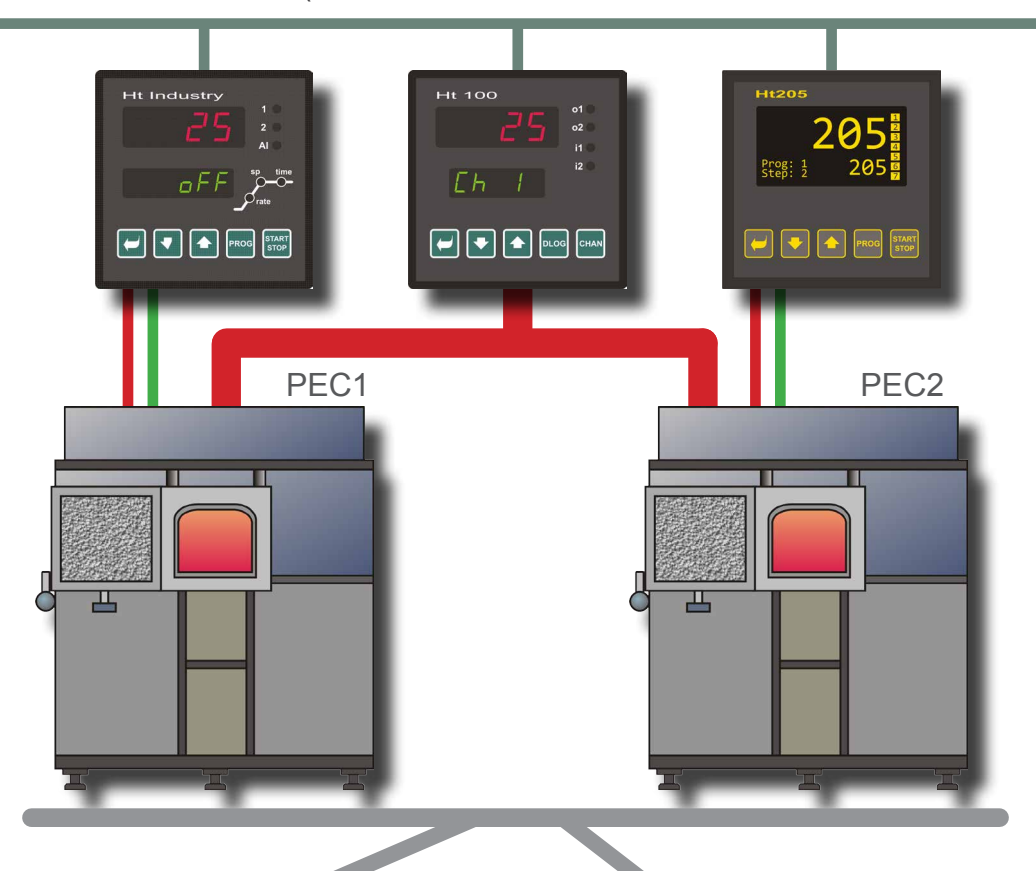

#### Ukončení evidenčního záznamu

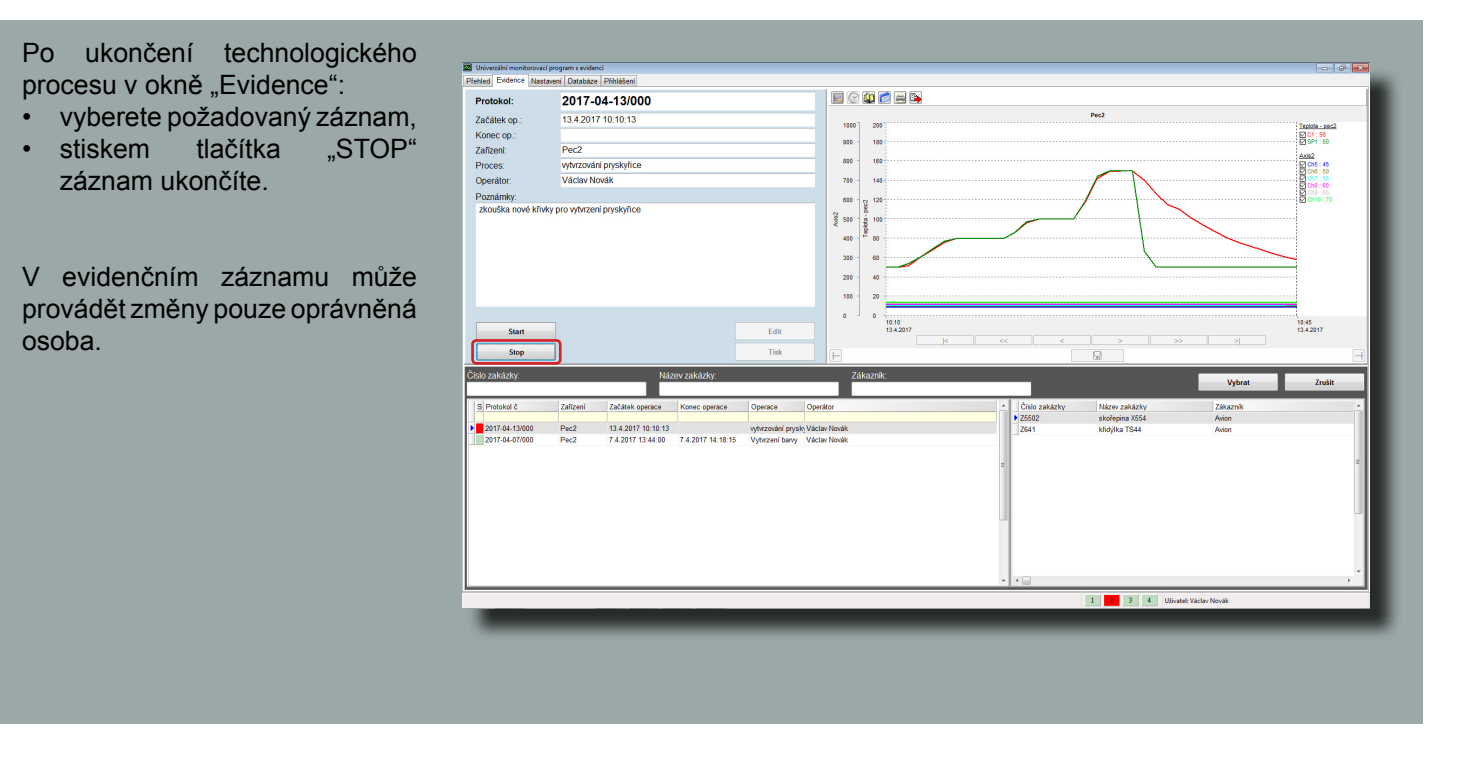

HTH8 s.r.o., Eimova 880, 572 01 Polička, tel.: 461 619 515, fax: 461 619 513, e-mail: info@hth8.cz, www.hth8.cz

Příklad uspořádání přístrojů a zařízení v provozovně:

- · PEC1 ... je řízena regulátorem HtIndustry, rozložení teplot uvnitř pece je snímáno přístrojem Ht100, kanál 1 až 4.
- PEC2 ... je řízena regulátorem Ht205, rozložení teplot uvnitř pece je snímáno přístrojem Ht100, kanál 5 až 10.

#### Vyhledávání evidenčního záznamu, tisk protokolu

| <ul> <li>nazvu zakazky,</li> <li>zákazníka, …</li> <li>Uvyhledaného záznamu lze pro vybranou zakázku vytisknout protokol tepelného zpracování.</li> </ul>                                                                                                    | Program umožř<br>pomocí kritérií:<br>• čísla protoko<br>• zařízení,<br>• čísla zakázky                                                                                         | iuje vyhledáv<br>lu,<br>/,                                                                   | /ání v eviden                                                                                                    | čních za                          | áznamec                  | :h                                        | TA-2017 13:44:00 For<br>74.2017 13:44:00 Press<br>Press<br>Pres | PROTOKIC<br>ZPR<br>7.4.2017 14:18:15<br>zeni bary<br>plechové dílce | DL TEPELNÉHO<br>CACOVÁNÍ<br>Marie Provinské v Comer<br>Marie Comer | nease<br>2017-04-07/000<br>e2<br>factor Nordek<br>s.c |  |  |
|----------------------------------------------------------------------------------------------------|----------------------------------------------------------------------------------------------------|----------------------------------------------------------------------------------------------|----------------------------------------------------------------------------------------------------|-----------------------------------|--------------------------|-------------------------------------------|----------------------------------------------------------------------------------------------------|---------------------------------------------------------------------|--------------------------------------------------------------------|-------------------------------------------------------|--|--|
|                                                                                                    | <ul> <li>razvu zakazny,</li> <li>zákazníka,</li> </ul>                                                                                                    |                                                                                              |                                                                                                    |                                   |                          |                                           |                                                                                                    | Grafický průběh teplot                                              |                                                                    |                                                       |  |  |
|                                                                                                    | U vyhledaného z<br>protokol tepelné                                                                                                    | záznamu lze p<br>ho zpracovár                                                                | oro vybranou z<br>າí.                                                                                                    | akázku                            | vytiskno                 | ut                                        | 80 - 80 - 80 -                                                                                                    |                                                                     |                                                                    | <u>C</u> ,<br><u>Yearse</u>                           |  |  |
|                                                                                                    | Pfehled         Evidence         Nastaveri/         Database         Philibleri           Protokol:         2017-04-13/001         34 2017 10-59.49         33 4 2017 10-59.49 | [                                                                                            | E () 🖉 🖻 🖶 🍡                                                                                                    | Pr                                | 202                      |                                           | 60                                                                                                    |                                                                     |                                                                    |                                                       |  |  |
|                                                                                                    | Konec op.: 13.4.2017 11:33:09                                                                                                    |                                                                                              | 1000 200<br>900 180                                                                                                    |                                   |                          | Teplota - pec2<br>C1:00<br>D1:00<br>D1:50 | 100 E                                                                                                    |                                                                     |                                                                    |                                                       |  |  |
|                                                                                                    | Zařízení: Pec2<br>Proces: Popouštění                                                                                                    |                                                                                              | 800 160                                                                                                    |                                   |                          | Axis2                                     |                                                                                                    | ]                                                                   |                                                                    |                                                       |  |  |
|                                                                                                    | Operátor: Václav Novák                                                                                                    |                                                                                              | 700 140                                                                                                    |                                   | $\frown$                 | 2 Ch6 : 50<br>2 Ch7 : 54<br>2 Ch8 : 60    | 40 -                                                                                                    |                                                                     |                                                                    |                                                       |  |  |
|                                                                                                    | Poznamky:<br>polize nové dílce                                                                                                    |                                                                                              | 600         -         -         -         -         -         -         -         -         -         -         -         -         -         -         -         -         -         -         -         -         -         -         -         -         -         -         -         -         -         -         -         -         -         -         -         -         -         -         -         -         -         -         -         -         -         -         -         -         -         -         -         -         -         -         -         -         -         -         -         -         -         -         -         -         -         -         -         -         -         -         -         -         -         -         -         -         -         -         -         -         -         -         -         -         -         -         -         -         -         -         -         -         -         -         -         -         -         -         -         -         -         -         -         -         -         - |                                   |                          |                                           | 40<br>20<br>20                                                                                                    |                                                                     |                                                                    |                                                       |  |  |
| Son         Bar         Bar         Bar           Son         Tak         Tak                                                                                                    |                                                                                                    |                                                                                              | 0 0                                                                                                    |                                   |                          |                                           |                                                                                                    |                                                                     |                                                                    | _                                                     |  |  |
| Nip         Tak           Chror zohlachy         Litory zohlachy         Queranti         Veloce         Zohlachy         Veloce         Zohlachy         Veloce         Zohlachy         Veloce         Zohlachy         Veloce         Zohlachy         Veloce         Zohlachy         Veloce         Zohlachy         Veloce         Zohlachy         Zohlachy                                                                                                    | Start                                                                                                    | Edit                                                                                         | 10:59<br>13:4:2017                                                                                                    | ~ )[ < )[                         | > >>                     | 11:33<br>13.4.2017                        |                                                                                                    |                                                                     |                                                                    |                                                       |  |  |
| Color Databative       Defande       Operative       Operative<                                                                                                    | Stop                                                                                                    | Tisk                                                                                         | E                                                                                                    |                                   | 2                        | ×                                         | 0 0                                                                                                    |                                                                     |                                                                    |                                                       |  |  |
| 1     Patalani 2     Zalitaria genera: Konce operate     Operate     Operate     Patalani 2       2     Patalani 2     Zalitaria genera: Konce operate     Operate     Operate     Patalani 2       2     Patalani 2     Zalitaria genera: Konce operate     Operate     Operate     Patalani 2       2     Patalani 2     Zalitaria     Valitaria     Patalani 2     Valitaria       2     Patalani 2     Valitaria     Patalani 2     Valitaria     Patalani 2       2     Patalani 2     Valitaria     Patalani 2     Valitaria     Patalani 2       2     Patalani 2     Valitaria     Patalani 2     Valitaria     Patalani 2       2     Patalani 2     Valitaria     Patalani 2     Valitaria     Patalani 2       2     Valitaria     Patalani 2     Valitaria     Patalani 2     Valitaria                                                                                                    | Číslo zakázky: Náz                                                                                                    | ev zakázky:                                                                                  | Zákaznik:                                                                                                    | _                                 |                          | Vybrat Zrušit                             | 7.4.20                                                                                                    | 017                                                                 |                                                                    | 7.4.2017                                              |  |  |
| 2     2017.44.1000     Pec2     13.4.2017 18.948     13.4.2017 18.948     13.4.2017 18.948     13.4.2017 18.948     13.4.2017 18.948     13.4.2017 18.948     14.2017 18.948     14.2017 18.948     14.2017 18.948     14.2017 18.948     14.2017 18.948     14.2017 18.948     14.2017 18.948     14.2017 18.948     14.2017 18.948     14.2017 18.948     14.2017 18.948     14.2017 18.948     14.2017 18.948     14.2017 18.948     14.2017 18.948     14.2017 18.948     14.2017 18.948     14.2017 18.948     14.2017 18.948     14.2017 18.948     14.2017 18.948     14.2017 18.948     14.2017 18.948     14.2017 18.948     14.2017 18.948     14.2017 18.948     14.2017 18.948     14.2017 18.948     14.2017 18.948     14.2017 18.948     14.2017 18.948     14.2017 18.948     14.2017 18.948     14.2017 18.948     14.2017 18.948     14.2017 18.948     14.2017 18.948     14.2017 18.948     14.2017 18.948     14.2017 18.948     14.2017 18.948     14.2017 18.948     14.2017 18.948     14.2017 18.948     14.2017 18.948     14.2017 18.948     14.2017 18.948     14.2017 18.948     14.2017 18.948     14.2017 18.948     14.2017 18.948     14.2017 18.948     14.2017 18.948     14.2017 18.948     14.2017 18.948     14.2017 18.948     14.2017 18.948     14.2017 18.948     14.2017 18.948     14.2017 18.948     14.2017 18.948     14.2017 18.948     14.2017 18.948     14.2017 18.948 <t< th=""><th>S Protokol č Zalizení Začátek operace</th><th>Konec operace Operace Operator</th><th>r</th><th><ul> <li>Číslo zakázky</li> </ul></th><th>Název zakázky</th><th>Zákaznik</th><th>A Data systemen Hilliont EV verze</th><th>5.6</th><th></th><th></th></t<>                                                                                                    | S Protokol č Zalizení Začátek operace                                                                                                    | Konec operace Operace Operator                                                               | r                                                                                                    | <ul> <li>Číslo zakázky</li> </ul> | Název zakázky            | Zákaznik                                  | A Data systemen Hilliont EV verze                                                                                                    | 5.6                                                                 |                                                                    |                                                       |  |  |
| 2017 44-13000     Piec2     13.42017 10:16:13     13.42017 10:16:13     13.42017 10:16:13     13.42017 10:16:15     Vyteraul pays Vyteraul pays Vyteraul pa | 2017-04-13/001 Pec2 13.4.2017 10:59:49                                                                                                    | 13.4.2017 11:33:09 Popoušténí Václav N                                                       | lovák                                                                                                    | > 2885<br>2886                    | hiidel H778<br>vačka H12 | vlastni výroba<br>vlastni výroba          |                                                                                                    |                                                                     |                                                                    |                                                       |  |  |
|                                                                                                    | 2017-04-13/000 Pec2 13.4.2017 10:10:13<br>2017-04-07/000 Pec2 7.4.2017 13:44:00                                                                                                | 13.4.2017 10:51:11 vytvrzování prysky Václav N<br>7.4.2017 14:18:15 Vytvrzení barvy Václav N | lovák<br>lovák                                                                                                    | 2887                              | vačka V334               | vlastni výroba                            |                                                                                                    |                                                                     |                                                                    |                                                       |  |  |
| I 2 3 4 Unand Yacko Novik                                                                                                    |                                                                                                    |                                                                                              |                                                                                                    |                                   |                          |                                           |                                                                                                    |                                                                     |                                                                    |                                                       |  |  |
|                                                                                                    |                                                                                                    |                                                                                              |                                                                                                    | 1                                 | 2 3 4 Uživatel: Va       | iclav Novák                               | -                                                                                                    |                                                                     |                                                                    |                                                       |  |  |
|                                                                                                    |                                                                                                    |                                                                                              |                                                                                                    | _                                 |                          |                                           |                                                                                                    |                                                                     |                                                                    |                                                       |  |  |

#### Editace evidenčního záznamu

V programu lze přiřadit pro každého uživatele následující práva:

- správa uživatelů,
- nastavení grafu,
- start/stop evidence
- editace evidence,
- nastavení aplikace.

Pokud má uživatel nastavena práva "editace evidence", může měnit čas startu i ukončení evidence, upravovat údaje u zakázek, ...

| Protokol:         | 2017-04-         | 07/000                                                     |                                                                                  |                                                         |       | 🞑 👩 🚍        |                 |                      |                 |              |                   |
|-------------------|------------------|------------------------------------------------------------|----------------------------------------------------------------------------------|---------------------------------------------------------|-------|--------------|-----------------|----------------------|-----------------|--------------|-------------------|
| ačátek op.:       | 7.4.2017 13:4    | 44:00                                                      |                                                                                  |                                                         |       |              |                 |                      | Pec2            |              |                   |
| (onec op.:        | 7.4.2017 14:1    | 18:15                                                      |                                                                                  |                                                         | 200   | 120          |                 |                      |                 |              | Teplota - pec2    |
| afizeni:          | Pec2             |                                                            |                                                                                  |                                                         | 180 - |              |                 |                      |                 |              | E SP1 : 50        |
| roces:            | Vytvrzení barv   | v.                                                         |                                                                                  |                                                         | 160 - | 100          |                 | /                    |                 | 7            | Ch5:46            |
| perátor:          | Václav Novák     | (                                                          |                                                                                  |                                                         | 140 - |              |                 |                      |                 |              |                   |
| oznámky:          |                  |                                                            |                                                                                  |                                                         | ¥     | 80           |                 |                      |                 |              | 0 000 000         |
| nax. tepiota povo | iena na 110 st.C | Operátor:<br>Zařízení:<br>Proces:<br>Začátek:<br>Poznámka: | Václav N<br>2 - Pec2<br>Vytvrzer<br>07.04.2<br>Den. Mis <i>Ru</i><br>max. teplot | lovák<br>if barvy<br>017 13:44<br>a josékna na 110 st.C |       | Konec:       | 07.04.2017 14:1 | *                    |                 |              | 14:18<br>7.4.2017 |
| Stop<br>zakázky:  |                  | Čid                                                        | o zakázky                                                                        | Rázev zakázky                                           |       |              | - Uložit de     | databáze<br>Hnožství |                 | Vybrat       | Zrušit            |
| Protokol č        | Zařízení Z       | atáte 1.                                                   | Z1201                                                                            | plechové dílce                                          |       | Comex s.r.o. |                 | 58                   | Název zakázky   | Zákazník     |                   |
|                   |                  | 2.                                                         | Z1455                                                                            | kryty na repas                                          |       | interni      |                 | 12                   | plechové dílce  | Comex s.r.o. |                   |
| 2017-04-07/000    | Pec2 /           | 4.20 3.<br>5.<br>6.<br>7.<br>8.<br>9.<br>10.               |                                                                                  |                                                         |       |              |                 |                      | kryty na repasi | interni      |                   |
|                   |                  |                                                            |                                                                                  |                                                         |       |              |                 |                      |                 |              |                   |